|    | Ingresa a la página http://www.siiau.udg.mx                                                                                                    |
|----|----------------------------------------------------------------------------------------------------|
| 2) | Selecciona la opción de Sistema Escolar y haz un clic                                                                                                    |
|    | Content de gage para<br>Statulaintes<br>Catego de l'autores dans<br>Catego de l'autores dans<br>Catego de l'autor |
| 3) | Dentro del casillero código escribe el código de estudiante<br>Noreso al sistema Integral de Información y Administración Universitaria<br>Módulo Escolar<br>INGRESO AL SISTEMA SIAU-ESCOLAR<br>AYUDA - vendo la todop y númes de identificación personal (NP) pers poter inpresar a consultar lu información. Al fuel gone a todo de "nyresar"                                                                                                    |
| 4) | Dentro del casillero NIP escribe el NIP para SIIAU tal como está escrito en esta hoja                                                                                                    |
| 5) | Haz clic en ingresar – – – – – – – – – – – – – – – – – – –                                                                                                    |
| 5) | Haz clic en Alumnos SEMS                                                                                                    |
|    | MODULO BIENVENDO AL SISTEMA SIIAU - ESCOLAR                                                                                                    |
|    | ADRIANA FERNANDA SUZAWA ROORIGUEZ                                                                                                    |
|    | ALUMNOS SEMS Proteets agreerar la tes agreentes induces ACADEMICA ALUMNOS - Módos de Enducates CUBRICIU A TRastera da la agreera                                                                                                    |
| 7) | Haz clic en Registro                                                                                                    |
| 8) | Haz clic en Horario ALUMNOS SEMS                                                                                                    |
|    | Te aparecerá una pantalla en la cual puedes ver tu horario con un encabezado como el siguiente:                                                                                                    |
|    | ALUMNOS SEMS<br>HECOSTRO<br>Harato<br>Tropyccom<br>Tropyccom                                                                                                    |
|    | Materia (el nombre de cada una de las materias que cursarás en el semestre)                                                                                                    |
|    | Horario (el horario en el que deberás presentarte a tus materias)                                                                                                    |
|    | Código:         Nombre:         Monther           Staucción:         Atmisión: 20138         Último ciclo; 20138           Carren:         GACHULERATO GENERAL POR COMPETENCIAS (BGC)         Carren:         GACHULERATO GENERAL POR COMPETENCIAS (BGC)           Cantre:         SISTEMA DE EDUCACIÓN MEDIA SUPERIOR         Sedeu VOCACIÓNAL         Sedeu VOCACIÓNAL                                                                                                    |
|    | L M I J V S (los días en los que deberás presentarte a tus materias)                                                                                                    |
|    | Horario de cursos del ciclo 2013-B<br>NRC CVE MATERIA SEC CR HORARIO L MILJ V S EDIF AULA PROFESOR FECHA INCIO FECHA E                                                                                                    |
|    | Total de créditos: 0                                                                                                    |
|    | Aula (aquí se te indica el Grupo, Turno y Semestre) por ejemplo:       3 materias primeras 7 se                                                                                                    |
|    | A11 significa: grupo A, turno matutino, semestre primero.                                                                                                    |

Profesor (el nombre de cada uno de los profesores que te impartirán las materias)

\_

Es importante que Imprimas tu horario y lo conserves para cualquier duda y/o aclaración.

Cualquier duda podrás consultarla en las ventanillas de atención a estudiantes de 8:00 a 13:00hrs., y de 15:00 a 20:00hrs. Nota importante: el NIP para SIIAU es el mismo que diste de alta cuando realizaste tus trámites de primer ingreso, si el que está escrito en este documento no corresponde o te marca error al ingresar a SIIAU favor de pasar Control Escolar.

## Atte. La Administración